## 全生态就业指导服务系统操作说明 (学生端)

1. 登录方式:微信搜索"位来足迹",选择院校"安徽职业技术学院",输入"学 号"和"密码"。修改密码在"我的"一查看资料。

| Hello!<br>位来足迹欢迎您 |       | ・              ・              ・              ・              ・              ・              ・              ・              ・              ・              ・              ・              ・              ・              ・              ・              ・              ・              ・              ・              ・              ・              ・              ・              ・              ・              ・              ・              ・              ・              ・              ・              ・              ・              ・              ・             ・・・・・・・・・・・ | 遇<br>机科学与信息技术-:<br>KHII (1)<br>长HII (1)<br>大 | .  |
|-------------------|-------|----------------------------------------------------------------------------------------------------|----------------------------------------------|----|
| +I B K            |       | 足迹                                                                                                    | 收藏                                           | 发布 |
|                   |       | ○ 我的学习                                                                                                    |                                              | >  |
| 请选择学校             |       | 山 我的就业                                                                                                    |                                              | >  |
|                   |       | ♀ 我的职业规                                                                                                    | 划书                                           | >  |
| 请输入学号             |       | İ 我的简历                                                                                                    |                                              | >  |
|                   |       | ① 反馈建议                                                                                                    |                                              | >  |
| 请输入密码             | ~     |                                                                                                    |                                              |    |
| 没有账号? 去注册         | 忘记密码? |                                                                                                    |                                              |    |
| 登录                |       |                                                                                                    |                                              |    |
| 滋寒访问              |       | <ul> <li>ご</li> <li>首页 消息</li> </ul>                                                                                                    | (夕)<br>图子                                    |    |

2. 登录进入后,学生可在签到界面查看任务,完成任务可获取相应积分,并在 暖心行动结束后,在兑换界面兑换礼品。

| 10:44 🕰 🖸 🍞 🔮                                    | <u></u> 🔞 10                      | د ?‰ <sup>4</sup> .all <sup>55</sup> .all <b>■</b> 44% | 10// 0                                |                      | <b>*</b>             |          |
|--------------------------------------------------|-----------------------------------|--------------------------------------------------------|---------------------------------------|----------------------|----------------------|----------|
|                                                  | 首页                                | ••• •                                                  | 10.44 \>                              | ··· و ن د د          | ية: بال الله<br>(44) |          |
| 徽职业技术学院<br>徽职业技术学院                               |                                   | 签到                                                     |                                       | <sup>业</sup><br>签到1天 | :=-1                 | <b>2</b> |
| • 如果教育研究院的                                       | <mark> 大赛复赛</mark><br>≋K ●BCC全球生間 |                                                        | 再连续签到                                 | ]7天成长值]              | 翻倍                   | ZAR      |
| <ul> <li>GCDF全球原业共</li> <li>培训时间:12月1</li> </ul> | 见刘师 • VCF位来生涯                     | 规划师 大报告厅                                               | 第一天                                   | 第二天                  | 第三天                  | 第四天      |
| 2                                                |                                   |                                                        | ····································· | 1成长值                 | 1成长值                 | 1成长值     |
| <u></u>                                          | 当前就业                              |                                                        | 第五天                                   | 第六天                  | 第七天                  |          |
| -                                                | 2                                 | - ê                                                    | •                                     | 0                    | 8成长值                 |          |
| 政策解读                                             | 名师咨询                              | 待办任务                                                   | 1成长值                                  | 1成长值                 |                      |          |
| <b>S</b>                                         |                                   |                                                        | 成长任务                                  |                      |                      |          |
| 応奏活动                                             | <i>李刘中心</i>                       | 877.117.) 120                                          | 完成问卷                                  | +2成长值                |                      | 去完成      |
|                                                  |                                   |                                                        | 完善档案                                  | +2成长值                |                      | 去完成      |
|                                                  |                                   |                                                        | 参加比赛                                  | +2成长值                |                      | 去完成      |
| 长值排行榜                                            |                                   |                                                        | 观看视频                                  | +1成长值                |                      | 去完成      |
| <b>家</b> 呈调                                      |                                   | 4                                                      | 职业测评                                  | +2成长值                |                      | 去完成      |
|                                                  |                                   | <u> </u>                                               | 名师咨询                                  | +1成长值                |                      | 去完成      |
|                                                  | Ø                                 |                                                        | 参加活动                                  | +2成长值                |                      | 去完成      |
| 首页 消息                                            |                                   |                                                        |                                       |                      |                      |          |

3. 政策解读: 就业政策, 征兵政策, 省情教育, 党建思政等学习。

**4**. 名师咨询:可针对学生的面试辅导、创业咨询、就业权益等相关问题在对应 咨询室留言。

5. 实用工具:

职业测评工具: 职业测评工具

小识堂:简历制作,视频简历制作,办公软件使用等学习资料。 比赛助手:职业规划大赛视频学习。

| 10:53 斗 | 🖸 📅 🕥 🧟 … | Ø 101 🤶 | <sup>46</sup> .all <sup>56</sup> .all ( | <b>1</b> 44% |
|---------|-----------|---------|-----------------------------------------|--------------|
|         | 导         | 航       | •••                                     | Θ            |
| 实用工具    |           |         |                                         |              |
| 2.      |           | 0       | \$=                                     |              |
| 职业测评    | 小识堂       | 比赛帮手    | 问卷                                      |              |

- 6. 我的: 可查看学生自己的成长档案及学习记录。
- 7. 圈子: 学生在圈子内发起就业及生涯相关的话题讨论。

| 11:01 | ಧ 🖸 7 🛭 💈        | <mark>.</mark> 0 | )[]{ (\$, \$, \$, \$, \$, \$]]{ | <b>I</b> 43% |
|-------|------------------|------------------|---------------------------------|--------------|
|       |                  | 圈子               | ••                              | Θ            |
| 0     | Q 搜内容            |                  |                                 | +            |
| 推荐    | 话题               |                  |                                 |              |
| •     | <b>吴遇</b><br>4天前 |                  |                                 |              |
| 什么样的  | 简历能够更            | 加让企业H            | R更加重视?                          |              |
| 0 0   |                  | © 0              | 6                               | > 0          |
|       |                  |                  |                                 |              |
|       |                  |                  |                                 |              |
|       |                  |                  |                                 |              |
|       |                  |                  |                                 |              |
|       |                  |                  |                                 |              |
|       |                  |                  |                                 |              |
|       |                  |                  |                                 |              |
|       |                  |                  |                                 |              |
|       |                  |                  |                                 |              |
|       |                  |                  |                                 |              |
| •     | 0                | 0                | Q                               | Q            |
| 自火    | 们加               | 1281-7           | ~F 11%                          | 1501         |